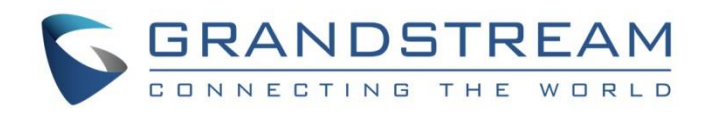

# Grandstream Networks, Inc.

Client Isolation Configuration Guide

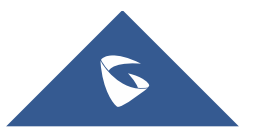

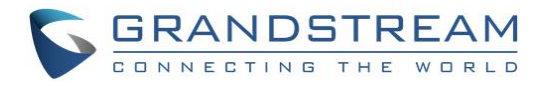

# **Table of Contents**

| INTRODUCTION                        | 3 |
|-------------------------------------|---|
| CLIENT ISOLATION MODES              | 4 |
| CLIENT ISOLATION CONFIGURATION      | 5 |
| Client Isolation - Internet Mode    | 5 |
| Client Isolation - Radio Mode       | 7 |
| Client Isolation - Gateway MAC Mode | 8 |

# Table of Figures

| Figure 1: Client Isolation - Internet Mode              | . 5 |
|---------------------------------------------------------|-----|
| Figure 2: Network Group -> Internet Mode                | . 6 |
| Figure 3: Client Isolation Mode set to Internet         | . 6 |
| Figure 4: Client Isolation - Radio Mode                 | . 7 |
| Figure 5: Network Group -> Radio Mode                   | . 8 |
| Figure 6: Client Isolation Mode set to Radio            | . 8 |
| Figure 7: Client Isolation - Gateway MAC Mode           | . 9 |
| Figure 8: Network Group -> Gateway MAC Mode             | 10  |
| Figure 9: Client Isolation Mode set to Gateway MAC Mode | 10  |

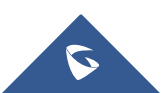

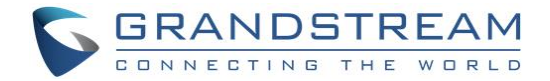

### **INTRODUCTION**

GWN76xx Access Points support client isolation feature with different types allowing users to better manage access to their WiFi networks.

In environments where WiFi access needs to be provided to clients but with some restrictions/control, such as allowing them to access Internet without accessing other network devices, providing Internet access but restricting access to management devices (GWN76xx access points and GWN7000 routers), the GWN76xx Client Isolation is the best solution to meet such requirements.

Without client isolation, anyone on a wireless internet connection in a Wi-Fi hotspot will have full access to the network's resources and access to the various wireless devices connected to Wi-Fi network at that time.

GWN76xx Client Isolation feature can be used for each WiFi network SSID created allowing to define for instance a WiFi network for production without restriction and another WiFi network for guests restricting access to network resources but allowing Internet access only.

This guide covers supported mode for GWN76xx Client Isolation and needed steps to configure them.

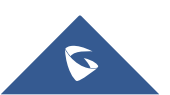

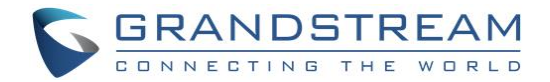

#### **CLIENT ISOLATION MODES**

GWN76xx Client Isolation feature supports 3 modes:

- "Internet" Mode: Wireless clients will be allowed to access only the internet services and they
  cannot access any of the management services, either on the router GWN7000 nor the access
  points GWN76xx.
- "Gateway MAC" Mode: Wireless clients can only communicate with the gateway, the communication between clients is blocked and they cannot access any of the management services on the GWN76xx access points.
- **"Radio" Mode:** Wireless clients can access to the internet services, GWN7xxx router and the access points GWN76xx but they cannot communicate with each other.

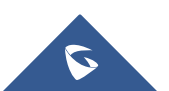

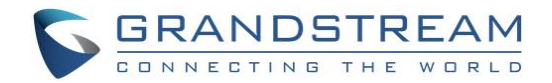

## **CLIENT ISOLATION CONFIGURATION**

In this chapter, we assume the following:

- WiFi network with SSID GWN\_Guest is already created using default network group "group0".
- Client Isolation will be applied on GWN\_Guest network.

#### Notes:

- Users can create additional SSIDs under same or different network groups and apply Client Isolation configuration on each one of them.
- Client Isolation configuration can be done from GWN76xx acting as Master or from GWN7000 router acting as controller.

#### **Client Isolation - Internet Mode**

Using **Internet Mode**, Wireless clients will be allowed to access only the internet services and they cannot access any of the management services, either on the router GWN7000 nor the access points GWN76xx.

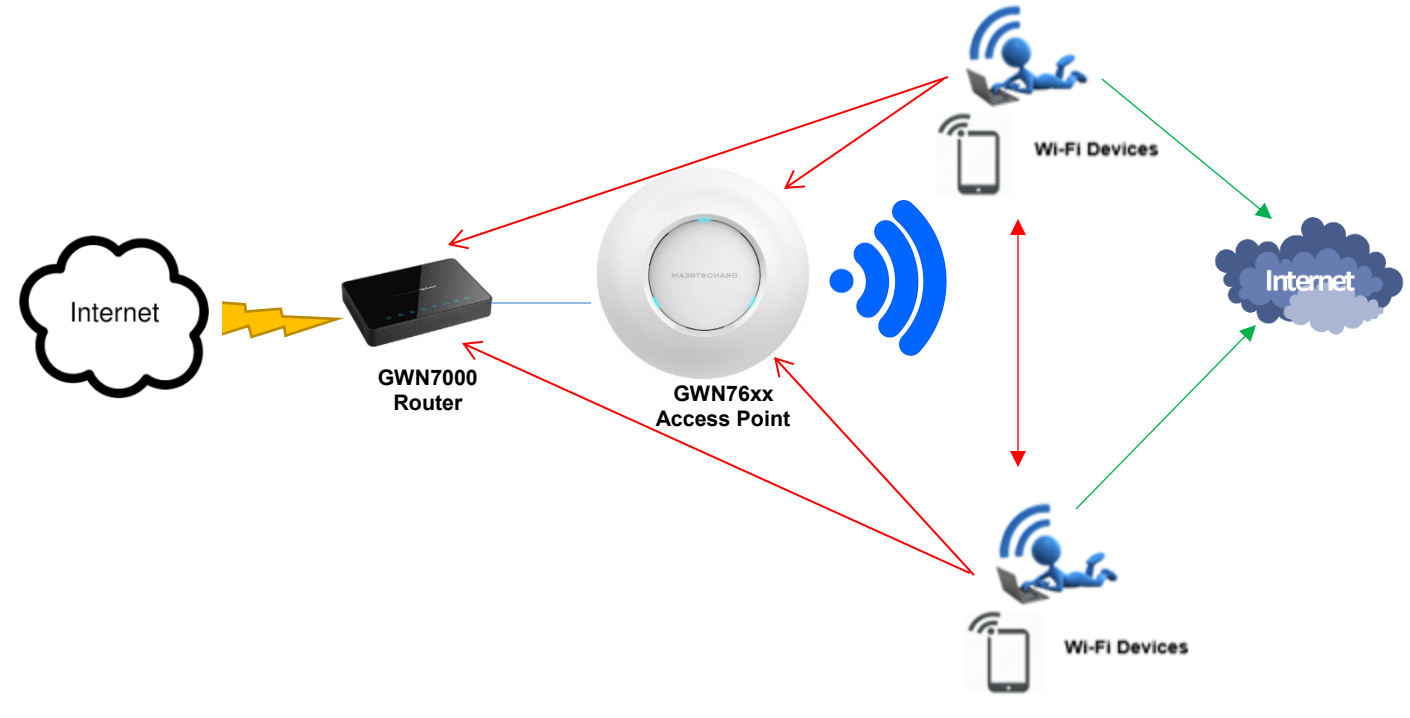

Figure 1: Client Isolation - Internet Mode

To configure your WiFi network with the isolation mode set to "Internet mode", refer to following steps:

- 1. Access the Master GWN76xx using the administrator username and password. (Default username/password are: admin/admin).
- 2. Access to Network Group-> Network Group.

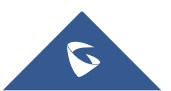

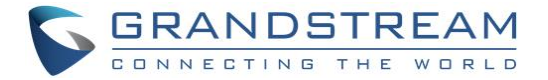

3. Click for edit a network group or click  $\bigcirc$  Add to create a new network group. (In our example, we are using the default network group).

| Overview        | 🕂 Add         |         |           |             |                  |                |         |             |         |
|-----------------|---------------|---------|-----------|-------------|------------------|----------------|---------|-------------|---------|
| Pouter 💌        | Network Group | Enabled | SSID      | Enable Wi-F | i WAN Membership | LAN Membership | VLAN ID | IP Address  | Actions |
| Access Points   | group0        | ~       | GWN_Guest | ~           | WAN Port 1       |                |         | 192.168.3.1 | r ù     |
| Clients         |               |         |           |             |                  |                |         |             |         |
| VPN 🔻           |               |         |           |             |                  |                |         |             |         |
| Firewall 🔻      |               |         |           |             |                  |                |         |             |         |
| Network Group 🔻 |               |         |           |             |                  |                |         |             |         |
| Network Group   |               |         |           |             |                  |                |         |             |         |
| Additional SSID |               |         |           |             |                  |                |         |             |         |

Figure 2: Network Group -> Internet Mode

4. Navigate to **Wi-Fi** tab and configure your SSID with its security mode and set client isolation to "**Internet**" as displayed on the following screenshot.

|      |                       | Edit                       | × |
|------|-----------------------|----------------------------|---|
| Basi | ic Wi-Fi              | Device Membership Schedule |   |
|      | Enable Wi-Fi          | 8                          |   |
|      | SSID (?)              | GWN_Guest                  |   |
|      | SSID Hidden           |                            |   |
|      | Security Mode         | Open •                     |   |
|      | Use MAC Filtering     | Disabled •                 |   |
|      | Client Isolation 🕐    | 2                          |   |
|      | Client Isolation Mode | Internet •                 |   |
|      | Enable RSSI 🕐         |                            |   |
|      | Minimum RSSI (dBm) 🕐  |                            |   |
|      |                       |                            |   |
|      |                       |                            |   |
|      |                       |                            |   |
|      |                       |                            |   |
|      |                       | Save                       |   |

Figure 3: Client Isolation Mode set to Internet

5. Press **Save** button to save and apply the new settings.

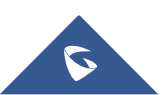

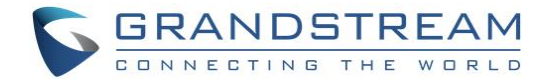

#### **Client Isolation - Radio Mode**

Using **Radio Mode**, Wireless clients will be able to access to the internet services, GWN7xxx router and the access points GWN76xx but they cannot communicate with each other.

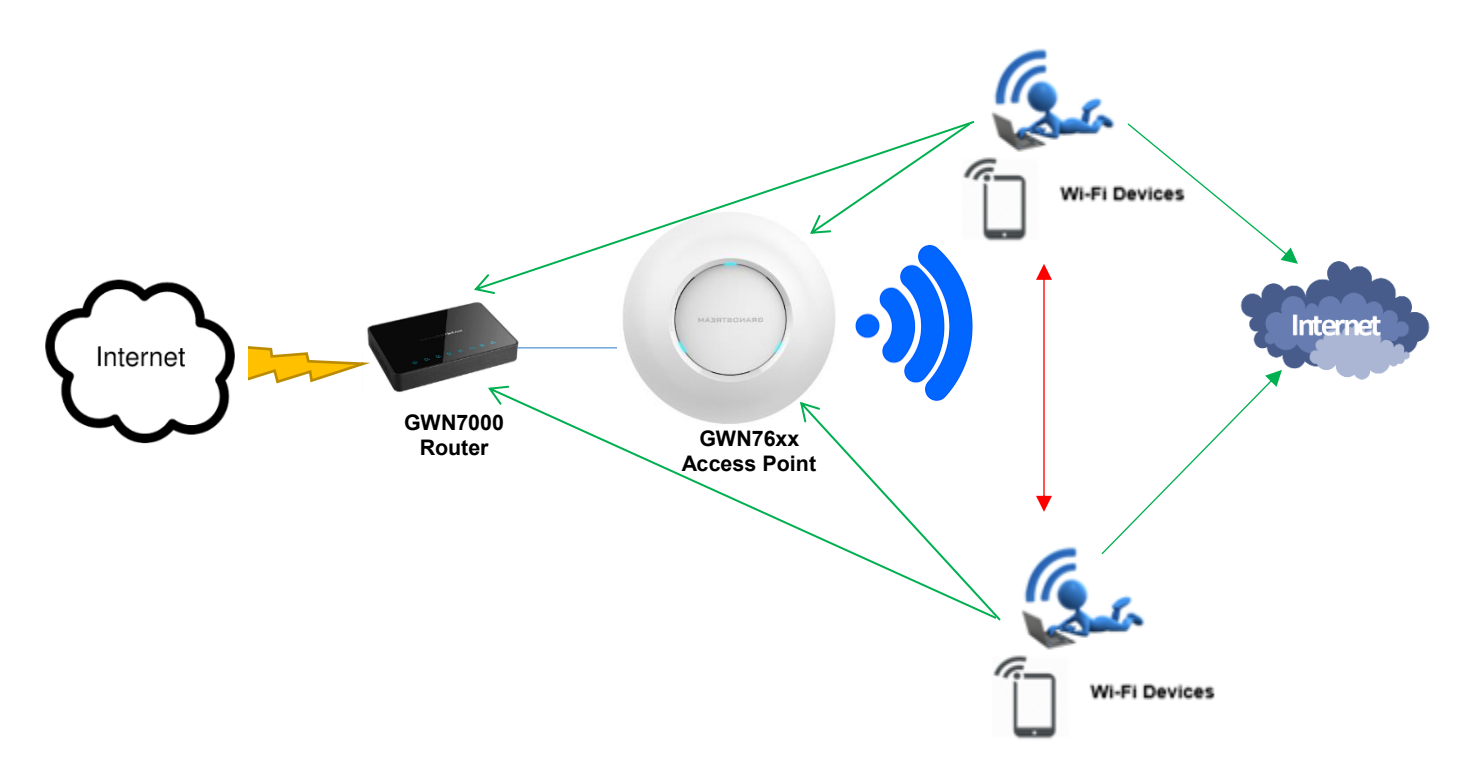

Figure 4: Client Isolation - Radio Mode

To configure your WiFi network with the isolation mode set to "Radio Mode", please refer to following steps:

- 1. Access the Master GWN76xx using the administrator username and password. (Default username/password are: admin/admin).
- 2. Access to Network Group-> Network Group.
- 3. Click for edit a network group or click Add to create a new network group. (In our example, we are using the default network group).

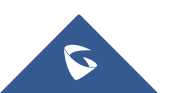

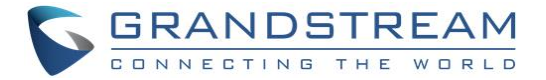

| Overview        | + Add                 |           |            |                                  |         |             |            |
|-----------------|-----------------------|-----------|------------|----------------------------------|---------|-------------|------------|
| Pouter 💌        | Network Group Enabled | SSID      | Enable Wi- | Fi WAN Membership LAN Membership | VLAN ID | IP Address  | Actions    |
| Access Points   | group0 🗸              | GWN_Guest | ~          | WAN Port 1                       |         | 192.168.3.1 | <b>e</b> 1 |
| Clients         |                       |           |            |                                  |         |             |            |
| VPN 🔻           |                       |           |            |                                  |         |             |            |
|                 |                       |           |            |                                  |         |             |            |
|                 |                       |           |            |                                  |         |             |            |
| Network Group   |                       |           |            |                                  |         |             |            |
| Additional SSID |                       |           |            |                                  |         |             |            |

Figure 5: Network Group -> Radio Mode

 Navigate to Wi-Fi tab and configure your SSID with its security mode and set client isolation to "Radio Mode" as displayed on the following screenshot.

|       |                       | Edit                       | × |
|-------|-----------------------|----------------------------|---|
| Basic | Wi-Fi                 | Device Membership Schedule |   |
|       | Enable Wi-Fi          | ₹                          |   |
|       | SSID 🔅                | GWN_Guest                  |   |
|       | SSID Hidden           | 0                          |   |
|       | Security Mode         | Open •                     |   |
|       | Use MAC Filtering     | Disabled                   |   |
|       | Client Isolation 🕐    |                            |   |
|       | Client Isolation Mode | Radio                      |   |
|       | Enable RSSI ?         |                            |   |
|       | Minimum RSSI (dBm) 🕐  |                            |   |
|       |                       |                            |   |
|       |                       |                            |   |
|       |                       |                            |   |
|       | _                     |                            |   |
|       |                       | Save                       |   |

Figure 6: Client Isolation Mode set to Radio

5. Press **Save** button to save and apply the new settings.

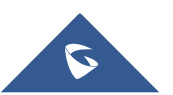

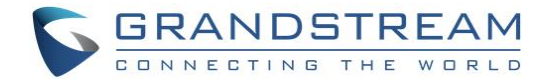

#### **Client Isolation - Gateway MAC Mode**

Using **Gateway Mode**, Wireless clients can only communicate with the gateway and access to network services, the communication between clients is blocked and they cannot access any of the management services on the GWN76xx access points.

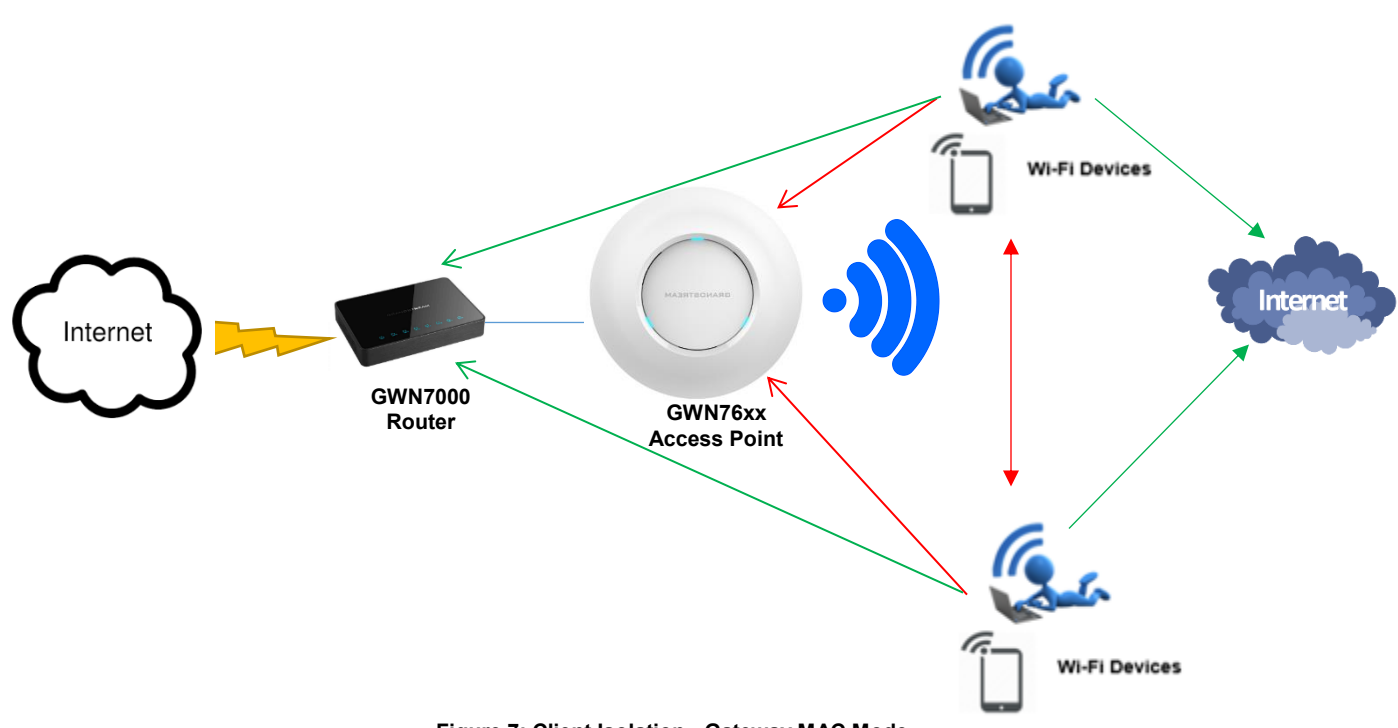

Figure 7: Client Isolation - Gateway MAC Mode

To configure your WiFi network with the isolation mode set to "**Gateway MAC mode**", please refer to following steps:

- 1. Access the Master GWN76xx using the administrator username and password. (Default username/password are: admin/admin).
- 2. Access to Network Group-> Network Group.
- 3. Click for edit a network group or click Add to create a new network group. (In our example, we are using the default network group).

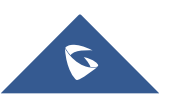

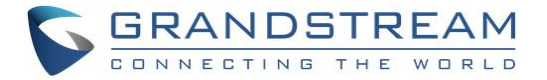

| Overview        |   | 🕂 Add         |         |           |             |                  |                |         |             |          |
|-----------------|---|---------------|---------|-----------|-------------|------------------|----------------|---------|-------------|----------|
| Pouter          | Ţ | Network Group | Enabled | SSID      | Enable Wi-F | i WAN Membership | LAN Membership | VLAN ID | IP Address  | Actions  |
| Access Points   |   | group0        | ~       | GWN_Guest | ~           | WAN Port 1       |                |         | 192.168.3.1 | <b>1</b> |
| Clients         |   |               |         |           |             |                  |                |         |             |          |
| VPN             | • |               |         |           |             |                  |                |         |             |          |
|                 | • |               |         |           |             |                  |                |         |             |          |
|                 | • |               |         |           |             |                  |                |         |             |          |
| Network Group   |   |               |         |           |             |                  |                |         |             |          |
| Additional SSID |   |               |         |           |             |                  |                |         |             |          |

Figure 8: Network Group -> Gateway MAC Mode

- 4. Navigate to **Wi-Fi** tab and configure your SSID with its security mode and set client isolation to "**Gateway MAC**" as displayed on the following screenshot.
- 5. Specify the default LAN Gateway Mac address. In this scenario, GWN7000 router MAC address to allow access to the router and Internet.

|     |                       | Edit              | ×        | < |
|-----|-----------------------|-------------------|----------|---|
| Bas | sic Wi-Fi             | Device Membership | Schedule |   |
|     | Enable Wi-Fi          |                   |          |   |
|     | SSID (?)              | GWN_Guest         |          |   |
|     | SSID Hidden           | 0                 |          |   |
|     | Security Mode         | WPA2              | ¥        |   |
|     | WPA Key Mode          | PSK               | Ŧ        |   |
|     | WPA Encryption Type   | AES               | ¥        |   |
|     | WPA Pre-Shared Key 🔅  | •••••             | 0        |   |
|     | Use MAC Filtering     | Disabled          | •        |   |
|     | Client Isolation ?    | 2                 |          |   |
|     | Client Isolation Mode | Gateway MAC       | •        |   |
|     | Gateway MAC Address ? | 00:0B:82:8B:4F:88 |          |   |
|     | Enable RSSI 🕐         | 0                 |          |   |
|     | Minimum RSSI (dBm) 🕐  |                   |          |   |
|     |                       | Save Cancel       |          |   |

Figure 9: Client Isolation Mode set to Gateway MAC Mode

6. Press **Save** button to save and apply the new settings.

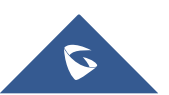